# **Price Drop Alert - Magento 2**

- Installation
- Installation
  Backend Configuration (Admin side)
  Backend Functionality
  Frontend Functionality
  Demo
  FAQs
  Current

- SupportAdditional Services

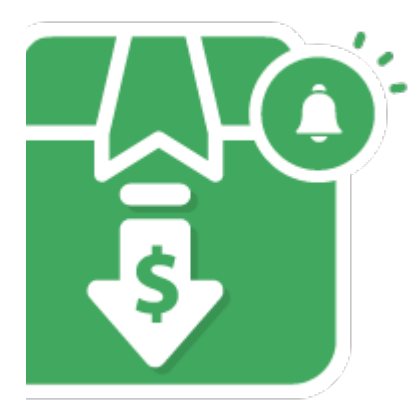

#### Installation

| ()                                          | Before installing the extension, please make sure to <b>Backup your web directory and store database</b>                                                                                                    |  |  |  |  |
|---------------------------------------------|----------------------------------------------------------------------------------------------------|--|--|--|--|
| 0                                           | You will require to install MageDelight Base Extension first. If it is not installed then please download it from https://www.magedelight.com<br>/pub/extensions/magedelight-base.zip and unzip the package file into the root folder of your Magento 2 installation.          |  |  |  |  |
| 0                                           | Root Directory is - "app/code/magedelight/#YourExtensionName#"                                                                                                    |  |  |  |  |
| •                                           | <ul> <li>Unzip the extension package file into the root folder of your Magento 2 installation.</li> <li>Connect to SSH console of your server: <ul> <li>Navigate to the root folder of your Magento 2 setup</li> <li>Run command as per below sequence,</li> </ul> </li> </ul> |  |  |  |  |
|                                             | php bin/magento setup:upgrade php bin/magento setup:di:compile                                                                                                    |  |  |  |  |
| php bin/magento setup:static-content:deploy |                                                                                                    |  |  |  |  |
|                                             | php bin/magento cache:clean                                                                                                    |  |  |  |  |
| •                                           | log out from the backend and log in again                                                                                                    |  |  |  |  |

If you are using Magento 2.3 or later then you do not need to activate license. Extension will be activated with silent activation mechanism and does not require activation keys to be entered manually.

## Backend Configuration (Admin side)

≙

| General Configuration                                   |                                                   |
|---------------------------------------------------------|---------------------------------------------------|
| Enable<br>[global]                                      | Yes                                               |
| Allow specific customer<br>groups<br>[global]           | Yes                                               |
| Customer Group<br>[global]                              | NOT LOGGED IN<br>General<br>Wholesale<br>Retailer |
| Enable customer to provide<br>desired price<br>[global] | Yes                                               |
| Save and Fill email in cookie<br>[global]               | Yes 🔻                                             |

- Enable: Select "Yes" to enable extension.
- Allow specific customer groups: Select "Yes" to enable customer group specific price drop alerts.
- Customer Group: Select customer groups to enable price drop alert subscription. You can select multiple customer groups.
- Enable customer to provide desired price: Select "Yes" to allow customers to enter desired price for that product while subscribing. If set to "No", customer will get notification if price reduce than current price.
- Save and Fill email in cookie: Select "Yes" to save customer's last email to cookie and pre-filled while next subscription.

| Price drop popup configuration                                               |                                             |
|------------------------------------------------------------------------------|---------------------------------------------|
| Custom Text for Price Drop Popup Title<br>[store view]                       | Subscribe Price Drop Alert                  |
| Custom text for Price Drop Alert Email<br>placeholder<br>[store view]        | Enter email id                              |
| Custom text for Price textbox<br>placeholder<br>[store view]                 | Enter Desired Price                         |
| Custom text for Price Drop Alert<br>button (Popup OK button)<br>[store view] | Subscribe                                   |
| Success message text<br>[store view]                                         | Subscribe for Price Drop alert successfully |

- Custom Text for Price Drop Popup Title: Provide custom text for Price Drop Alert popup box.
- Custom text for Price Drop Alert Email Placeholder: Provide custom text to set as email text box placeholder.
- Custom text for Price text box placeholder: Provide custom text to set as price text box placeholder.
- Custom text for Price Drop Alert button (Popup OK button): Provide custom text to set as price drop alter subscribe button.
   Success message text: Provide custom text to show after successful subscription.

| Product Details Page                                       |                                                                                                |   |
|------------------------------------------------------------|------------------------------------------------------------------------------------------------|---|
| Enabled<br>[store view]                                    | Yes                                                                                            | • |
|                                                            | If enabled then only the Price Drop Alert button will be displayed on the product detail page. |   |
| Custom Text for Price Drop Alert<br>button<br>[store view] | Subscribe Price Drop alert                                                                     |   |

• Enabled: Select "Yes" to enable price drop subscription from product details page.

• Custom Text for Price Drop Alert link: Provide custom text to create subscription button link.

| Yes                                                                                               |                                                                                                    |
|---------------------------------------------------------------------------------------------------|----------------------------------------------------------------------------------------------------|
| If enabled then only the Price Drop Alert button will be displayed on the category / search page. |                                                                                                    |
| Subscribe Price Drop alert                                                                        |                                                                                                    |
|                                                                                                   | Yes<br>If enabled then only the Price Drop Alert button will be<br>displayed on the category / search page.<br>Subscribe Price Drop alert |

Custom Text for Price Drop Alert link: Provide custom text to create subscription button link.

| Related Page                                      |     |   |
|---------------------------------------------------|-----|---|
| Enabled<br>[global]                               | Yes | • |
| Custom Text for Price Drop Alert link<br>[global] |     |   |

• Enabled: Select "Yes" to enable price drop subscription from Related product page

• Custom Text for Price Drop Alert link: Provide custom text to create subscription button link.

After scrolling to "Related product" list and clicking on "price drop alert link" of related products it would redirect to product details page of particular related product and then you can subscribe for price drop alert.

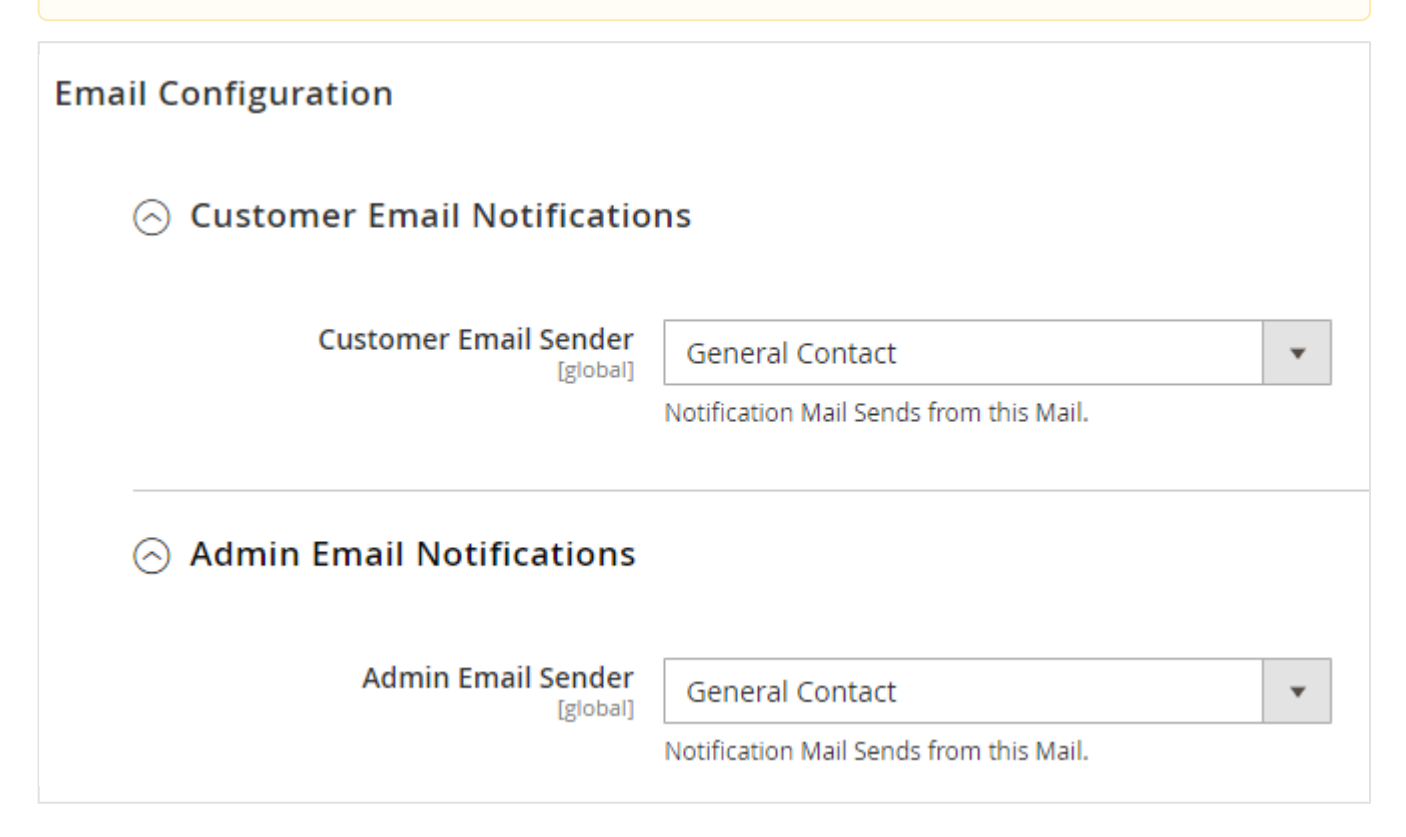

| • | Customer Email Sender: Select sender to send email to customer.             |
|---|-----------------------------------------------------------------------------|
|   | A desire Free il Considere. O de state de state e su d'anna il terra desire |

Admin Email Sender: Select sender to send email to admin.

| Email Configuration                     |                                       |  |  |  |  |  |  |  |
|-----------------------------------------|---------------------------------------|--|--|--|--|--|--|--|
| ⊙ Customer Email Notifications          |                                       |  |  |  |  |  |  |  |
| ⊙ Admin Email Notifications             |                                       |  |  |  |  |  |  |  |
| ⊘ Events                                |                                       |  |  |  |  |  |  |  |
| On Successful subscription              |                                       |  |  |  |  |  |  |  |
| Email Template for customer<br>[global] | Email Template for customer (Default) |  |  |  |  |  |  |  |
| Email Template for admin<br>[global]    | Email Template for admin (Default)    |  |  |  |  |  |  |  |
| Email CC<br>[global]                    |                                       |  |  |  |  |  |  |  |
| ⊙ On successful unsubscription          |                                       |  |  |  |  |  |  |  |
| ⊙ On Price Drop                         |                                       |  |  |  |  |  |  |  |

- Event On Successful subscription: When customer subscribe for price drop alert at that time this email configuration will be used.
   Email Template for customer: Select Email template to use to send email to customer.
  - Email Template for admin: Select Email template to use to send email to admin.
    Email CC: Provide CC to be kept while sending an email.

| Email Configuration                           |                                       |  |  |  |  |  |  |  |  |
|-----------------------------------------------|---------------------------------------|--|--|--|--|--|--|--|--|
| ⊙ Customer Email Notifications                |                                       |  |  |  |  |  |  |  |  |
| ⊖ Admin Email Notifications                   |                                       |  |  |  |  |  |  |  |  |
| ⊘ Events                                      |                                       |  |  |  |  |  |  |  |  |
| On Successful subscriptio                     | n                                     |  |  |  |  |  |  |  |  |
| <ul> <li>On successful unsubscript</li> </ul> | tion                                  |  |  |  |  |  |  |  |  |
| Email Template for customer<br>[global]       | Email Template for customer (Default) |  |  |  |  |  |  |  |  |
| Email Template for admin<br>[global]          | Email Template for admin (Default)    |  |  |  |  |  |  |  |  |
| Email CC<br>[global]                          |                                       |  |  |  |  |  |  |  |  |
| ⊙ On Price Drop                               |                                       |  |  |  |  |  |  |  |  |

- Event On successful unsubscribe: When customer unsubscribe for price drop alert at that time this email configuration will be used.
   Email Template for customer: Select Email template to use to send email to customer.
   Email Template for admin: Select Email template to use to send email to admin.
   Email CC: Provide CC to be kept while sending an email.

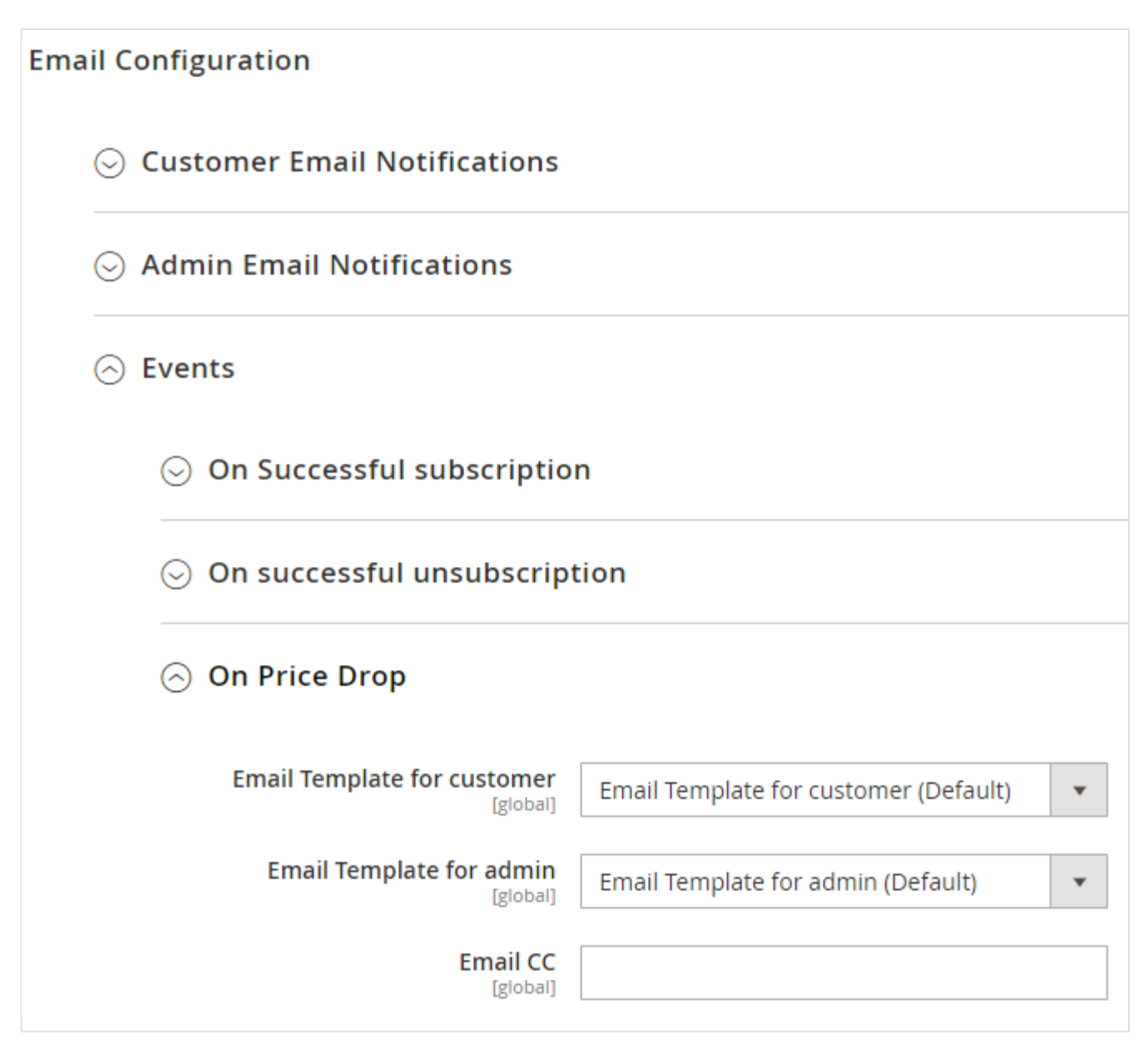

- Event On Price Drop: When price drop found at that time this email configuration will be used.
  - Email Template for customer: Select Email template to use to send email to customer.
  - Email Template for admin: Select Email template to use to send email to admin.
  - Email CC: Provide CC to be kept while sending an email.

| CRON Configurations              |                                                                         |
|----------------------------------|-------------------------------------------------------------------------|
| CRON JOB Frequency<br>[website]  | Daily                                                                   |
|                                  | Define CRON Frequency to generate orders for subscription profiles.     |
| CRON JOB Start Time<br>[website] | 00 • : 00 • : 00 •                                                      |
|                                  | Define CRON Start Time to generate orders for subscription<br>profiles. |

- CRON JOB Frequency: Select frequency to run CRON job. You can select for daily, weekly or Monthly. Daily is recommended to send timely updates.
- CRON JOB Start Time: Select start time to run CRON.

| GDPR Consent                      |              |    |
|-----------------------------------|--------------|----|
| GDPR consent checkbox<br>[global] | Yes          | •  |
| GDPR Consent Text<br>[global]     | GDPR Consent |    |
|                                   |              | 11 |

- **GDPR consent:** Select "Yes" to enable GDPR consent checkbox while subscribing for price drop alert.
- GDPR onsent Text: Provide custom text to show GDPR consent text.

## **Backend Functionality**

MageDelight >> Price Drop Alert >> Subscribers

| Price Drop Alert Subscribers |                 |                             |             |                                      |                  |                 |                     |                  | 👤 demo                      |          |
|------------------------------|-----------------|-----------------------------|-------------|--------------------------------------|------------------|-----------------|---------------------|------------------|-----------------------------|----------|
| [                            |                 |                             |             |                                      |                  | <b>Filters</b>  | 🔅 Colun             | nns 🗸 💽          | Default View 🔻              | 🛓 Export |
| 5 reco                       | 5 records found |                             |             |                                      |                  |                 | 20 -                | per page         | < 1                         | of 1     |
|                              | ID 1            | Product Name                | SkU         | Email Id                             | Currency<br>Type | Actual<br>Price | Price<br>Subscribed | Customer<br>Name | Subscription Date           | Action   |
|                              | 5               | Overnight Duffle            | 24-<br>WB07 | kajal.patel@magedelight.com          | USD              | 45.000000       | 35                  | Guest            | Aug 21, 2020<br>2:01:00 AM  | Remo     |
|                              | 4               | Push It Messenger<br>Bag    | 24-<br>WB04 | kajal.patel@Magedelight.com          | USD              | 45.000000       | 35                  | Guest            | Aug 21, 2020<br>1:56:25 AM  | Remo     |
|                              | 3               | Driven Backpack             | 24-<br>WB03 | 194vivek@gmail.com                   | USD              | 4.000000        | 11                  | Guest            | Aug 20, 2020<br>11:26:24 PM | Remo     |
|                              | 2               | Compete Track Tote          | 24-<br>WB02 | vivbkanand.kumar@magedelight.com     | USD              | 32.000000       | 30                  | vivek            | Aug 20, 2020<br>8:49:37 AM  | Remov    |
|                              | 1               | Sparta Gym Tank-M-<br>Green | MT08        | vivbkanand.kumar@krishtechnolabs.com | USD              | 29.000000       | 28                  | Guest            | Aug 20, 2020<br>8:48:23 AM  | Remov    |

• List of subscribers for price drop alert will be shown on this page. You can filter the records as per need from the same page.

| ageDelight >> Price L | Drop Alert >> Mail Histo<br>Mail History | ry      |               |                                        |                                                                   |                                      | 📫 💄 demo 🗸                                           |
|-----------------------|------------------------------------------|---------|---------------|----------------------------------------|-------------------------------------------------------------------|--------------------------------------|------------------------------------------------------|
| SALES<br>CATALOG      | 1 records found                          | SkU     | Customer Name | Filters                                | Columns -                                                         | Default View r page Subscribed Price | Export     Export     f1     of1     Email Sent Date |
| MAGEDELIGHT<br>STORES | 1 Compete Track Tote                     | 24-WB02 | vivek         | vivbkanand.kumar@magedelight.com       | 30.00000                                                          | 30                                   | 2020-08-20                                           |
|                       | 🕦 Copyright © 2020 Magento Commerc       |         | Priva         | ac <u>y Policy</u>   <u>Account Ac</u> | Magento ver. 2.3.5-p1<br><u>tivity</u> ,   <u>Report an Issue</u> |                                      |                                                      |

**Mail History** : Mail history of list of subscribers for price drop alert will be shown on this page. When price drop of particular product then cron send email to which customer who have subscribe for price drop alert. You can filter the records as per need from the same page.

## Frontend Functionality

| Items 1-12 of 14                  |                       |                       | Sort By Position V        |
|-----------------------------------|-----------------------|-----------------------|---------------------------|
|                                   |                       |                       |                           |
| Push It Messenger Bag             | Overnight Duffle      | Driven Backpack       | Endeavor Daytrip Backpack |
| Get Price Drop alerts ADD TO CART | Get Price Drop alerts | Get Price Drop alerts | Get Price Drop alerts     |

• Customer will get option to subscribe for price drop alter from catalog page or listing page.

| Subscribe for Price Drop Alert | × |
|--------------------------------|---|
| Enter Desired Price            |   |
| roni_cost@example.com          |   |
| GDPR Consent                   |   |
| CLICK TO SUBSCRIBE             |   |
|                                |   |

• A sample popup model - This popup box will appear when customer click on Subscription link to get notifications when price get dropped. Here, customer can enter desired price as well as the email on they wish to get notifications.

Store Front >> My Accounts >> Price Drop Alert Subscriptions

| e Date of subscription Action |
|-------------------------------|
| 2020-08-13 Unsubscribe        |
| 9                             |

• Customer My Accounts - Customer can manage their subscriptions from their "My accounts" section.

#### Demo

Click here to visit frontend.

Click here to visit backend admin panel.

Click here to visit FAQs.

#### Support

Click here to raise a support ticket using your MageDelight account. Additional Services

Click here to get the customized solution for this extension.

Thank you for choosing MageDelight!